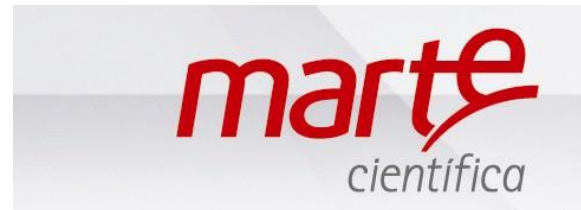

## CONFIGURAÇÃO DO COMPUTADOR COM WINDOWS 7 E POSTERIOR - HIPERTERMINAL

Fazer o Download do software AAC Keys para ser utilizado como driver de comunicação entre balança e PC. O Software é gratuito, link abaixo:

<u>https://aacinstitute.org/aac-keys/</u>, vá até You can Download English or German , e clique em English para fazer o download.

Usando porta (USB) ou usando porta de comunicação (COM), os procedimentos serão os mesmos.

Primeiramente, abrir o menu Inciar e ir ate a função dispositivos e impressoras.

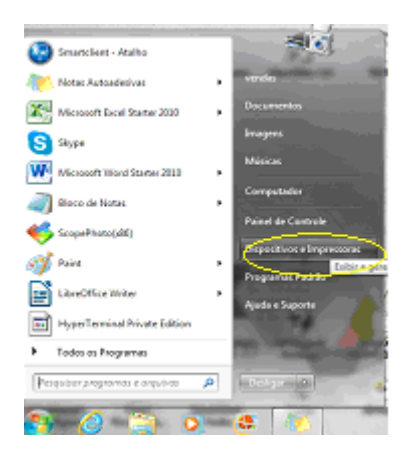

Na seqüência, selecionar o dispositivo que apareceu referente a sua porta serial, clicar com o botão esquerdo, e ir até as PROPRIEDADES.

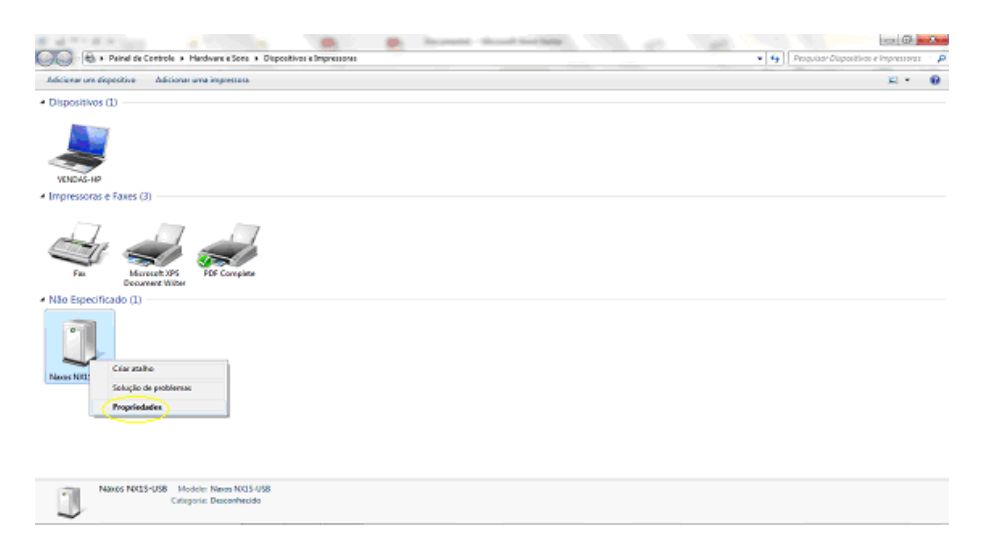

Na aba HARDWARE, clicar na porta serial escolhida e clicar no botão PROPRIEDADES.

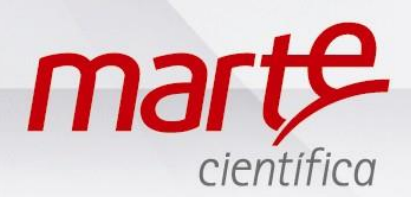

| Painel de Controle      Hardware e Sons                                                                                                    | ispositivos e Impressoras                                                                                                    |       |
|----------------------------------------------------------------------------------------------------|----------------------------------------------------------------------------------------------------|-------|
| Adicionar um dispositivo Adicionar uma impressora                                                                                                    |                                                                                                    | E • 0 |
| Dispositives (1)     VENDAS-HP     Impressoras e Faxes (3)     Fax     Fax     Fax     Microsoft XD5     Document Wither     Nao Especificado (1)     Naos RXIS-USB | Propriedades de Navos IXUS-USB  Nece IXUS-USB  Funções do Dipositivo:  Nome USB Sensi Conveter  Futor  Futor Sona Par (CMS)  Petar 000  Petar 000  Petar |       |
| Naxos NX1S-USB Modelo: Naxos NX1S-USB<br>Categoria: Desconhecido                                                                                                    | 3                                                                                                    |       |

Aparecerá uma janela solicitando as configurações das taxas de paridade, bits de dados (taxa de controle), paridade e software. Preencher com as informações abaixo e clicar em OK. Na seqüência clicar em APLICAR e OK novamente. Fechar a tela de dispositivos de impressoras.

| Adicionar um dispositivo Adicionar uma impressora                                                                                                    | ≌ • 0 |
|----------------------------------------------------------------------------------------------------|-------|
| Dispositives (1)     VeNA5+89     VeNA5+99     Moresent 75     Faxe (3)     For Complete     Moresent 75     Faxe (1)     For Complete     VeNA5+99     Nasos NK35-USB     For Complete     VenA5+99     VenA5+99     VenA5+9 |       |

Bits por segundo: 9600

Bits de dados: 8

Paridade: Nenhum

Bits de parada: 1

Controle de fluxo: Nenhum

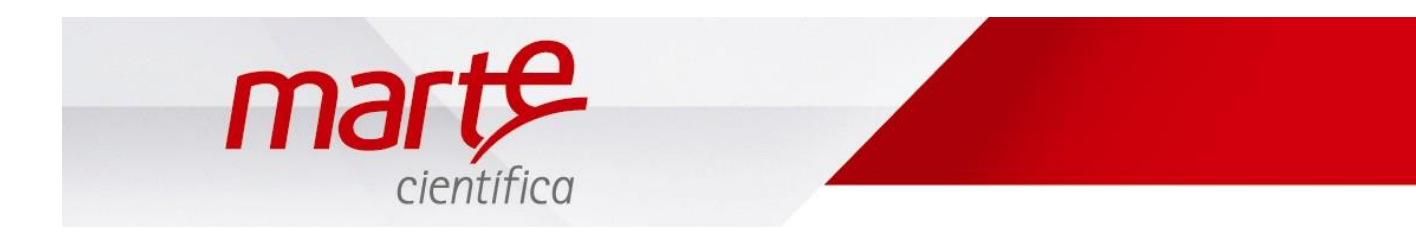

Na sequencia abrir o link do programa AAC keys, e aparecerá a tela abaixo, clicar em EXECUTAR.

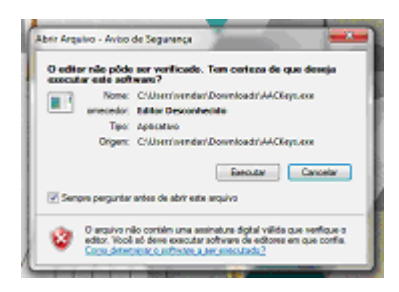

Aparecerá um ícone do programa localizado na barra de tarefas, próximo ao relógio, clicar com o botao direito do mouse sobre o ícone e em seguida clicar em CONFIGURAÇOES.

| Layla<br>Citikeira                           | Política de Qualidade<br>Marte Científica                                                                                                    |                  |               |
|----------------------------------------------|----------------------------------------------------------------------------------------------------|------------------|---------------|
|                                              |                                                                                                    |                  |               |
| amartetant<br>E<br>Atalto paro<br>Smartetant | Satisfazer os nossos clientes através da capacitação<br>dos nossos colaboradores e da melhoria contínua<br>dos nossos processos, produtos e serviços.                                             |                  |               |
| PRO-                                         | Objetivos da Qualidade                                                                                                    |                  |               |
| Atabo paro Enal                              | <ol> <li>Melhorar a qualidade dos equipamentos;</li> <li>Melhorar a satisfação do cliente;</li> </ol>                                                                                             |                  |               |
| Atalito para Progat<br>an 'Sarudar' (I)      | <ol> <li>Aperfeiçoar os nossos processos;</li> <li>Capacitar os nossos colaboradores através de treinamentos;</li> <li>Melhorar a qualidade das peças produzidas na Marte Científica .</li> </ol> |                  | .0            |
| Ataho para<br>Controla tayla                 |                                                                                                    | та               | About<br>Help |
| 🛃 Iniciar                                    | 🦁 🖉 👹 🦥 🧐 Caixa de entr 🕓 TOTVS Série T 📴 Guia Rápido c 🍟 Imagem - Paint                                                                                                    | 🥶 Beatriz Santos | PT CAC Exit   |

Na sequencia, selecionar a porta de comunicação (Serial Port) e taxa (Baund) que se vai trabalhar (9600) e clicar em OK.

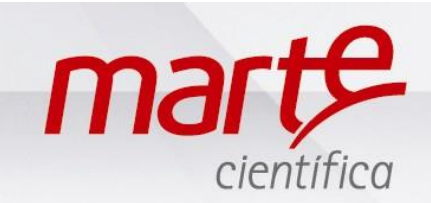

| Configure                                                                                                    |   |  |  |
|----------------------------------------------------------------------------------------------------|---|--|--|
| Serial Port<br>COM1 Second OK<br>Start Up<br>Run at Start Up                                                                                                    | ] |  |  |
| Instructions<br>Select the serial port you wish to use then set the<br>Baud to match your communications device.<br>Check 'Run at Start Up if you want<br>AAC Keys to run automatically each time<br>you start your computer.<br>Select OK to use the new values or Cancel to<br>quit without making any changes. |   |  |  |

Caso aparecereça a janela abaixo, ignorar e clicar em OK.

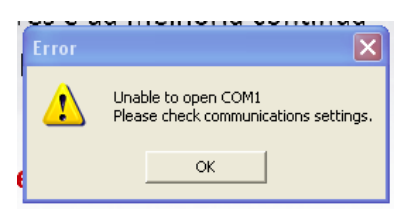

Ir até o menu INICIAR - Todos os Programas (ou Programas dependendo da versão) - Acessórios – Comunicações – Hiper Terminal, conforme imagem

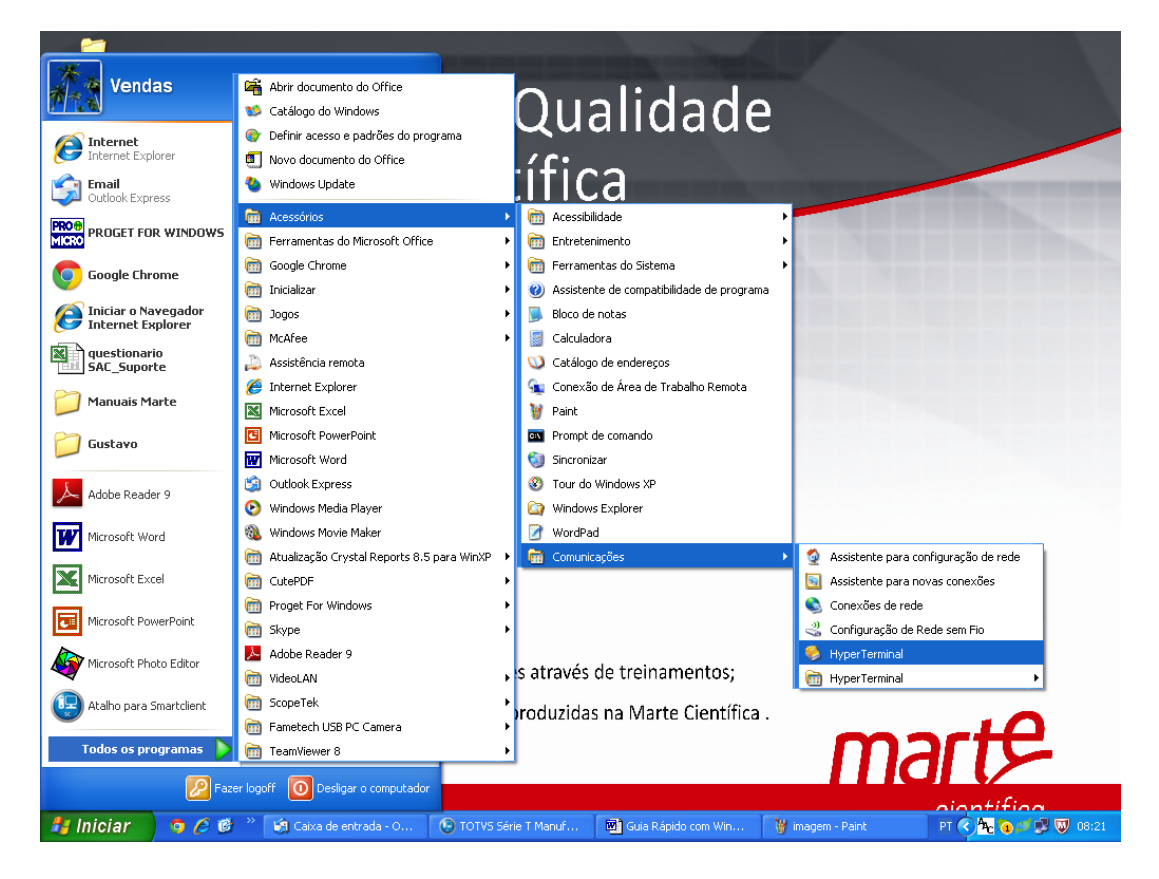

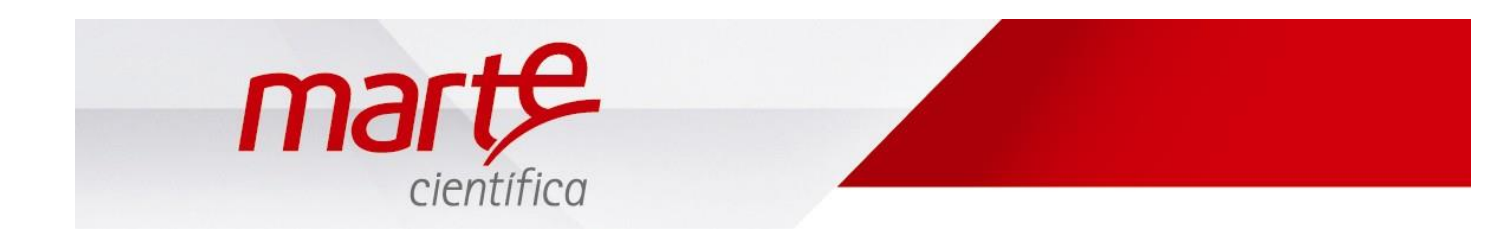

O Hiper Terminal irá solicitar um título (nome) para a comunicação (colocar o título de sua escolha) e, em seguida abrirá uma janela de configuração conforme imagem abaixo:

| Descrição da conexão                                | ? 🗙   |
|-----------------------------------------------------|-------|
| Nova conexão                                        |       |
| Digite um nome e selecione um ícone para a conexão: |       |
| Nome:                                               |       |
|                                                     |       |
| (cone:                                              |       |
| 🍣 🍣 🐟 🗠 🚳                                           | 8     |
|                                                     | >     |
| OK Can                                              | celar |

No Campo "Conectar-se usando:" Escolher a opção da porta serial do computador à qual o cabo serial (PC – Balança) está conectado (por exemplo COM1 ); Pressionar OK.

| Conectar-se                  | ? 🛛                         |
|------------------------------|-----------------------------|
| 🂫 layla                      |                             |
| Digite os detalhes do        | telefone que deseja discar: |
| <u>P</u> aís/região:         | Brasil (55) 💽               |
| Código <u>d</u> e área:      | 55                          |
| <u>T</u> elefone:            |                             |
| Conectar-se u <u>s</u> ando: | COM1 💌                      |
|                              | OK Cancelar                 |

Será aberta uma janela de configuração da porta, conforme imagem abaixo:

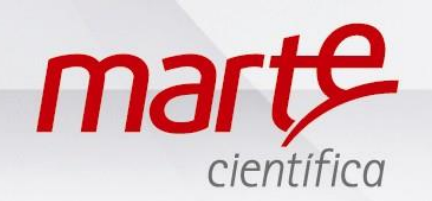

| Propriedades de COM1           |  |
|--------------------------------|--|
| Configurações de porta         |  |
| Bit <u>s</u> por segundo: 2400 |  |
| Bits <u>d</u> e dados: 8       |  |
| Paridade: Nenhum 💌             |  |
| Bi <u>t</u> s de parada: 1     |  |
| Controle de fluxo: Hardware    |  |
| <u>R</u> estaurar padrões      |  |
| OK Cancelar Aplicar            |  |

Configurar conforme abaixo, depois pressionar APLICAR e OK para finalizar:

Bits por segundo = 9600

Bits de Dados = 8

Paridade: Nenhum

Bits de Parada = 1

Controle de fluxo = Nenhum

Abrirá o programa e ao pressionar a tecla de imprimir da balança, os dados serão enviados para o programa.